## **POWER POINT**

## **COMPUTACIÓN I**

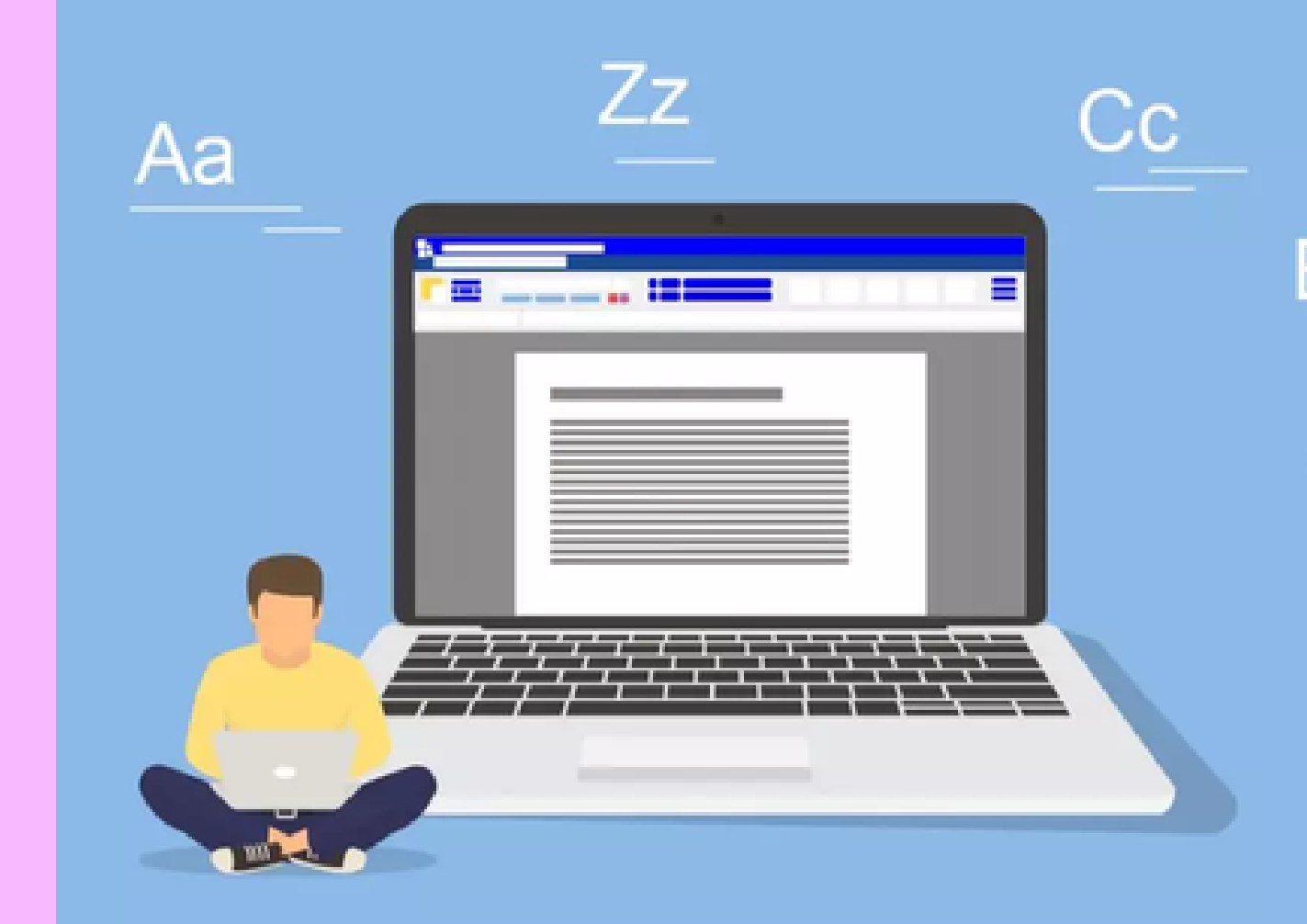

### ALUMNO: SERGIO DANIEL GÓMEZ ESPINOZA PROFESOR: REYES MOLINA ANDRES ALEJANDRO UDS 02/12/22

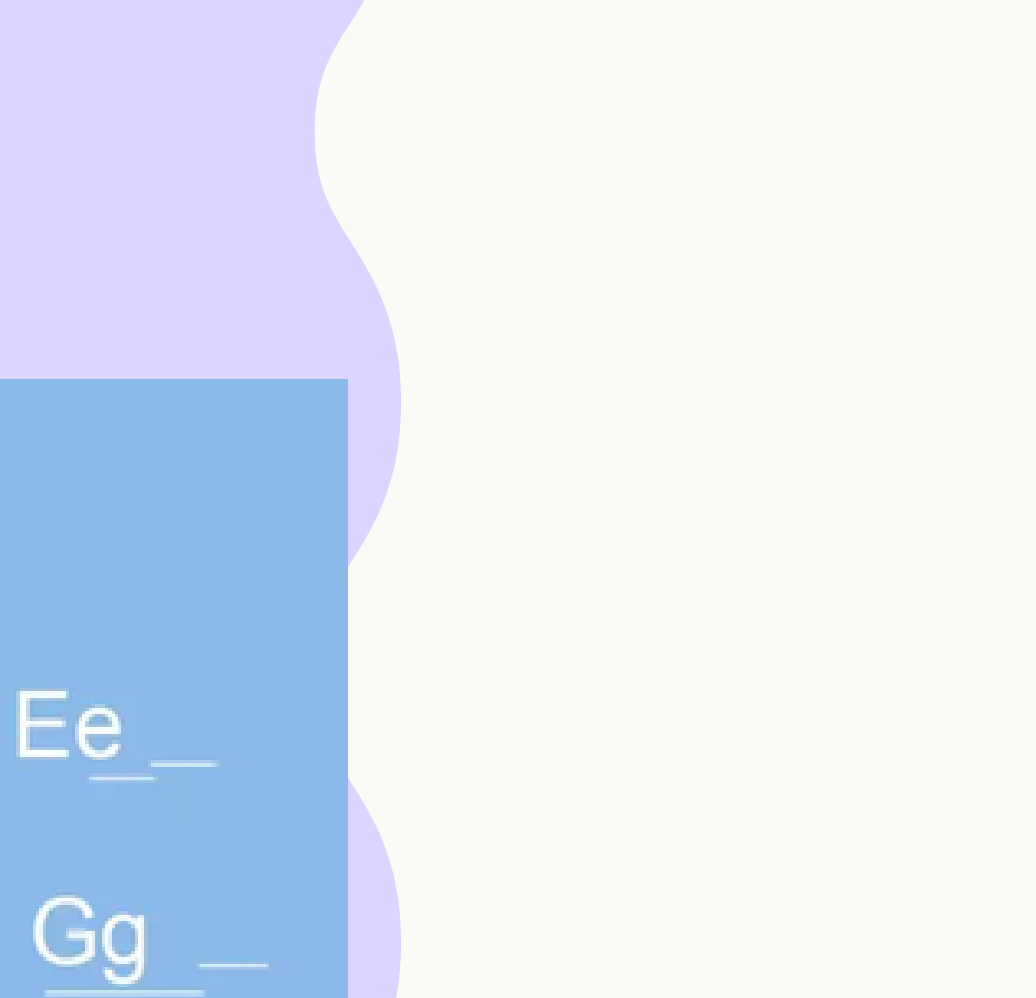

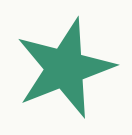

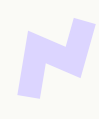

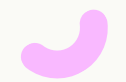

# -IIPERVINCULO

Paso 1: Haz clic derecho sobre el objeto al cual quieres insertarle el hipervínculo y en las opciones que te aparecen selecciona Hipervínculo.

#### INSERTAR UN HIPERVÍNCULO A UN ARCHIVO

Si lo que deseas es que tu hipervínculo te lleve a un documento de Word, por ejemplo, PowerPoint te permite hacerlo. Veamos cómo se hace:

Paso 3: Haz clic en la flecha desplegable que se encuentra al final del campo Buscar en y ve hasta la ubicación del archivo en tu computador. Paso 2: Te aparecerá el cuadro de diálogo de hipervínculos. Al lado izquierdo del cuadro elige Lugar de este documento.

Paso 1: Haz clic derecho sobre el objeto al cual quieres insertarle el hipervínculo. Se desplegará un menú donde debes seleccionar la opción Hipervínculo.

Paso 4: Cuando lo hayas encontrado, selecciónalo y haz clic en Aceptar.

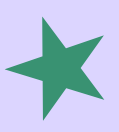

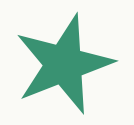

Paso 3: Te aparecerá un listado con los nombres de las diapositivas que están en tu presentación. Elige a dónde quieres que te lleve el hipervínculo y haz clic en el botón Aceptar.

Paso 2: Te aparecerá un cuadro de diálogo de hipervínculos, en el lado izquierdo elige Archivo o página web existente.

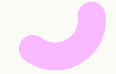

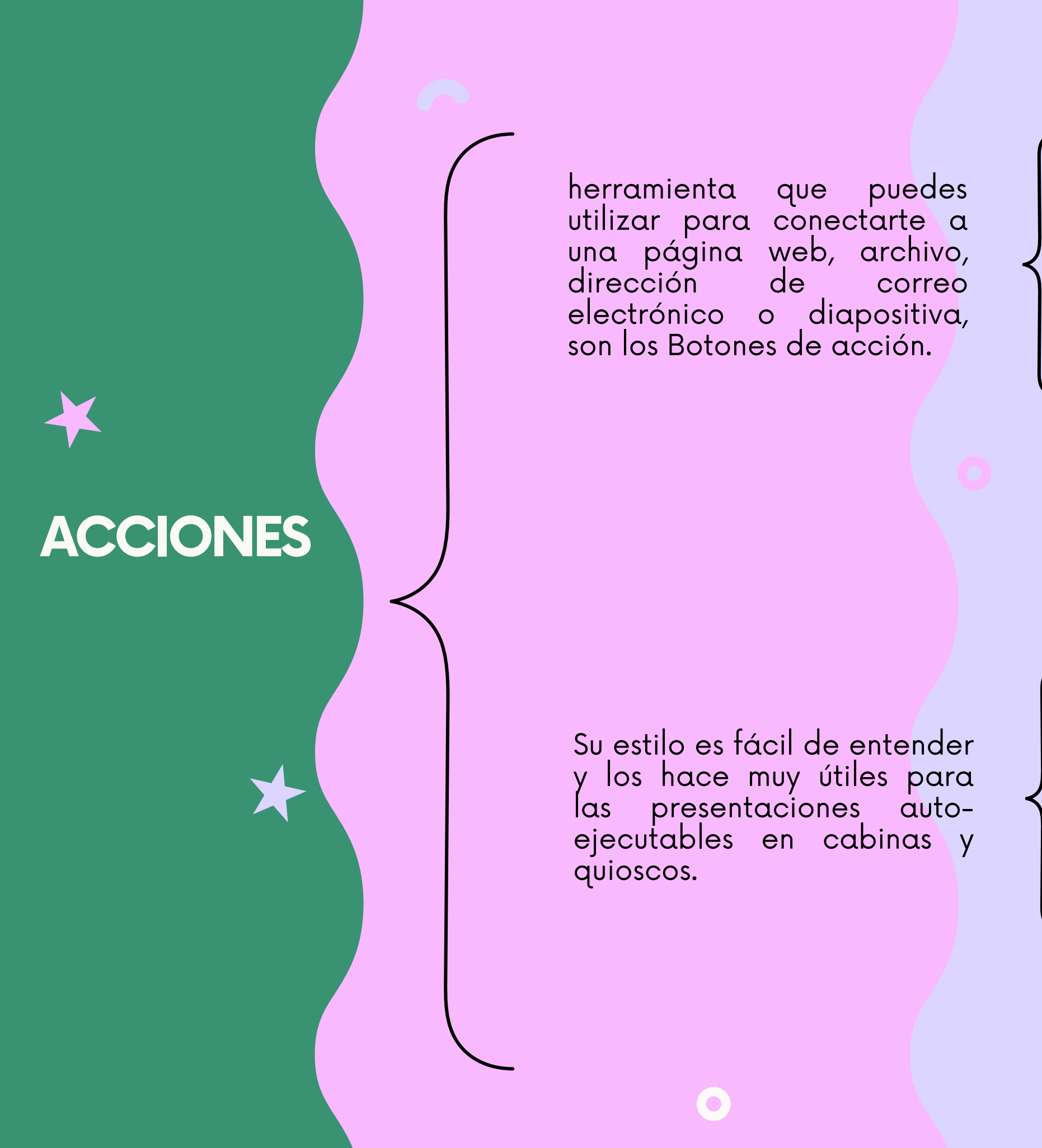

Estos botones se pueden agregar y ajustar a una presentación

Puedes insertar diferentes botones de acción en una diapositiva o puedes insertar un botón de acción que aparezca en todas las diapositivas.

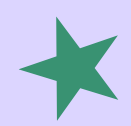

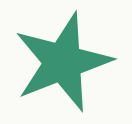

Cuando alguien hace clic o se desplaza sobre el botón, la acción seleccionada ocurrirá.

La segunda opción puede ser útil si quieres vincular de nuevo todas las diapositivas a una diapositiva específica, como la portada o la tabla de contenido.

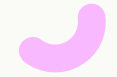

# PLANTILLAS

1. Abrir una presentación en blanco: archivo > nuevo > presentación en blanco

4. Para realizar cambios en el patrón de diapositivas o diseños OS de en diapositiva, en la pestaña Patrón de diapositivas, siga estos pasos:

Para agregar un marcador de posición, en el panel de miniaturas, seleccione el diseño de diapositiva donde quiere colocar el marcador de posición

2. En la pestaña diseño, tamaño seleccione diapositiva > tamaño de diapositiva personalizado y elija la orientación de las dimensiones página y que quiera.

5. Para agregar un tema colorido fuentes con especiales y efectos, haga clic en Temás y elija un tema de la galería.

de

Para mover un marcador de posición alrededor de un patrón de diapositivas o de diapositiva, diseño seleccione el borde У, después, arrástrelo a la nueva posición.

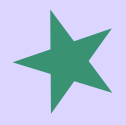

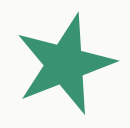

3. En la pestaña vista , en el grupo vistas patrón, seleccione patrónde diapositivas.

Para cambiar el fondo, haga clic en Estilos de fondo y seleccione un fondo.

configurar Para lα orientación de la página para todas las diapositivas de la presentación, haga de clic Tamaño en diapositiva > Personalizar tamaño de diapositiva.

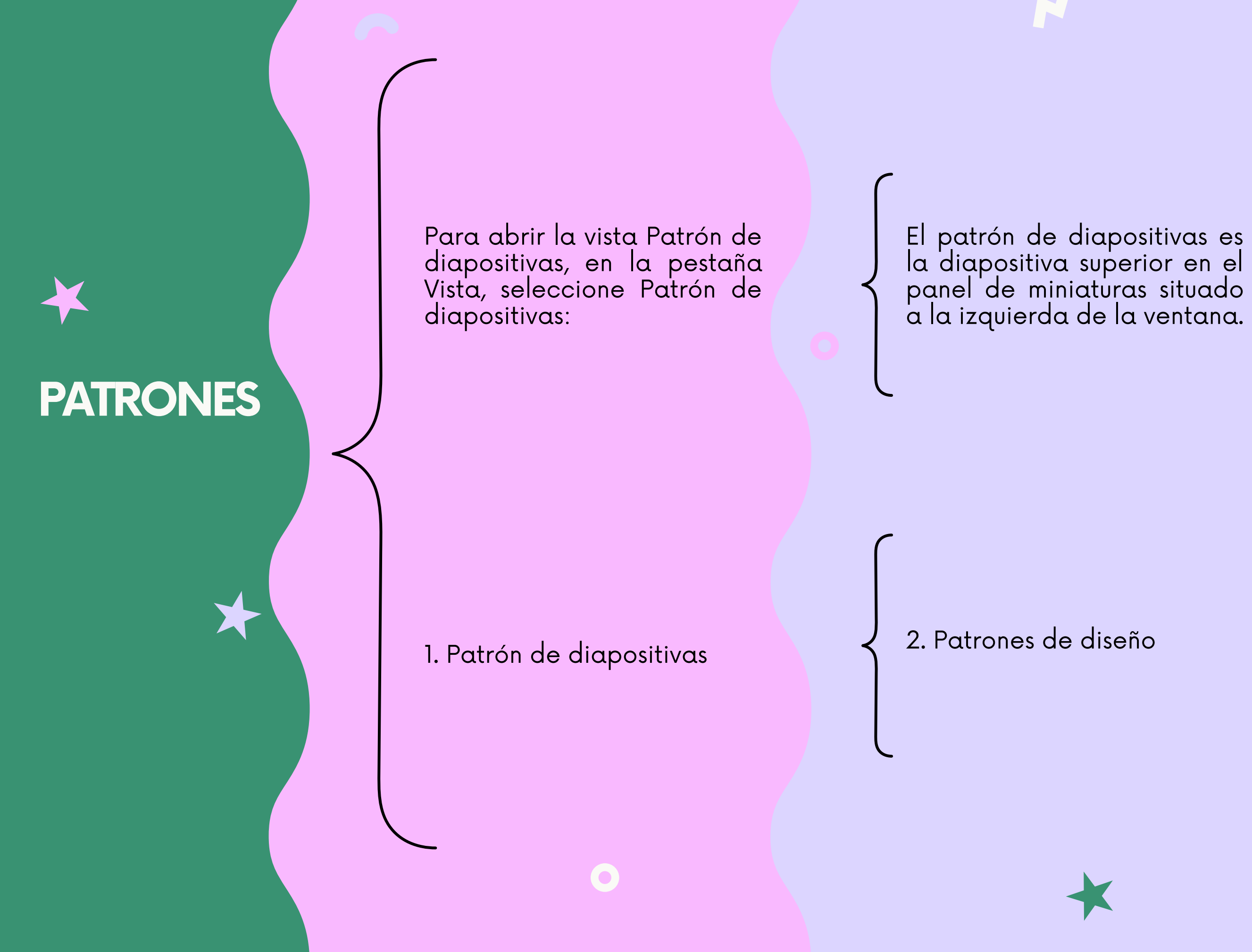

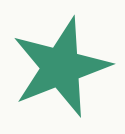

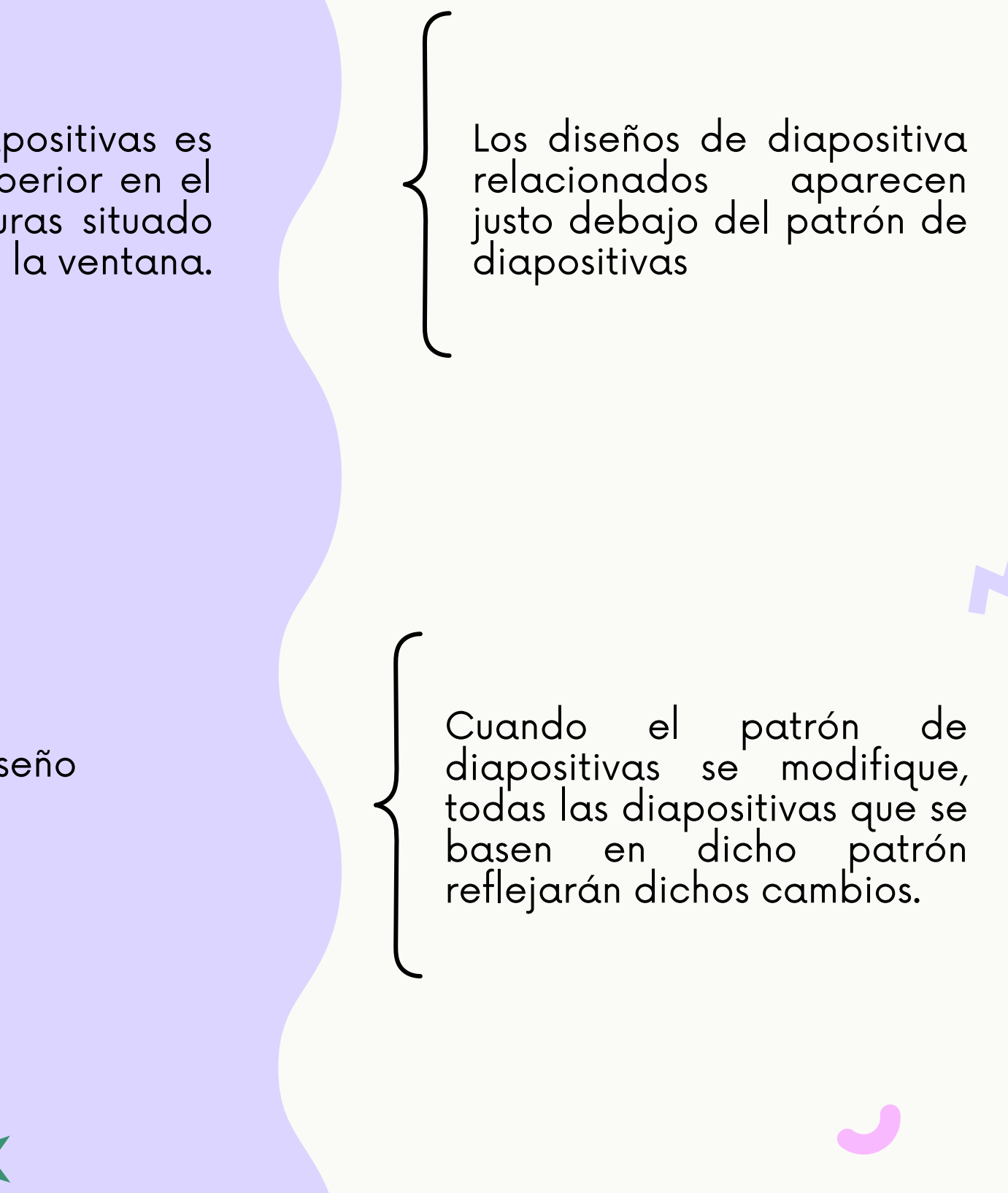

CONFIGURACIÓN DE LA PRESENTACIÓN CON DIAPOSITIV Use las opciones en la sección Mostrar diapositivas para especificar qué diapositivas están disponibles en una presentación o para crear una presentación personalizada. Para mostrar todas las diapositivas de la presentación, haga clic en todo.

Use las opciones en la sección Mostrar opciones para especificar cómo desea que los archivos de sonido, narraciones o animaciones para que se ejecute en su presentación. Para reproducir continuamente un archivo de sonido o una animación, seleccione la casilla de verificación Repetir hasta presionar 'Esc'.

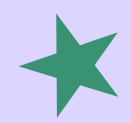

Para mostrar un grupo determinado de diapositivas de lα presentación, escriba e primer número de diapositiva desea que cuadro mostrar en e desde

Para mostrar una presentación sin reproducir una narración incrustada, active la casilla de verificación Mostrar sin narración.

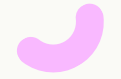

# **REPRODUCIR NARRACION** ES

narraciones Las y los intervalos pueden mejorar presentación una autoejecutable o basada en web.

2. Para prepararse para grabar, seleccione Grabar presentación con diapositivas ya sea en la pestaña Grabación o en Presentación con diapositivas de la cinta.

4. Si hace clic en la mitad inferior del botón, le da la opción de iniciar desde el principio o desde lα diapositiva actual.

Active lα Grabación de la cinta de opciones: En la pestaña Archivo de la cinta, haga clic en Opciones.

3. Si hace clic en la mitad superior del botón, se inicia desde la diapositiva actual.

5. La presentación con diapositivas se abre en la ventana Grabación

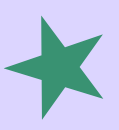

pestaña

En el cuadro de diálogo Opciones, haga clic en la pestaña Personalizar cinta de la izquierda. Después, en el cuadro de la derecha que muestra las pestañas de la cinta disponibles, active la casilla Grabación

4. Si hace clic en la mitad inferior del botón, le da la opción de iniciar desde el principio o desde lα diapositiva actual.

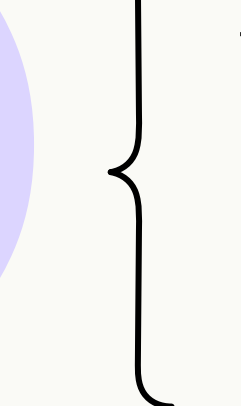

También puede volver a grabar yendo α **P**resentación con Grabar diapositivas > presentación con diapositivas.

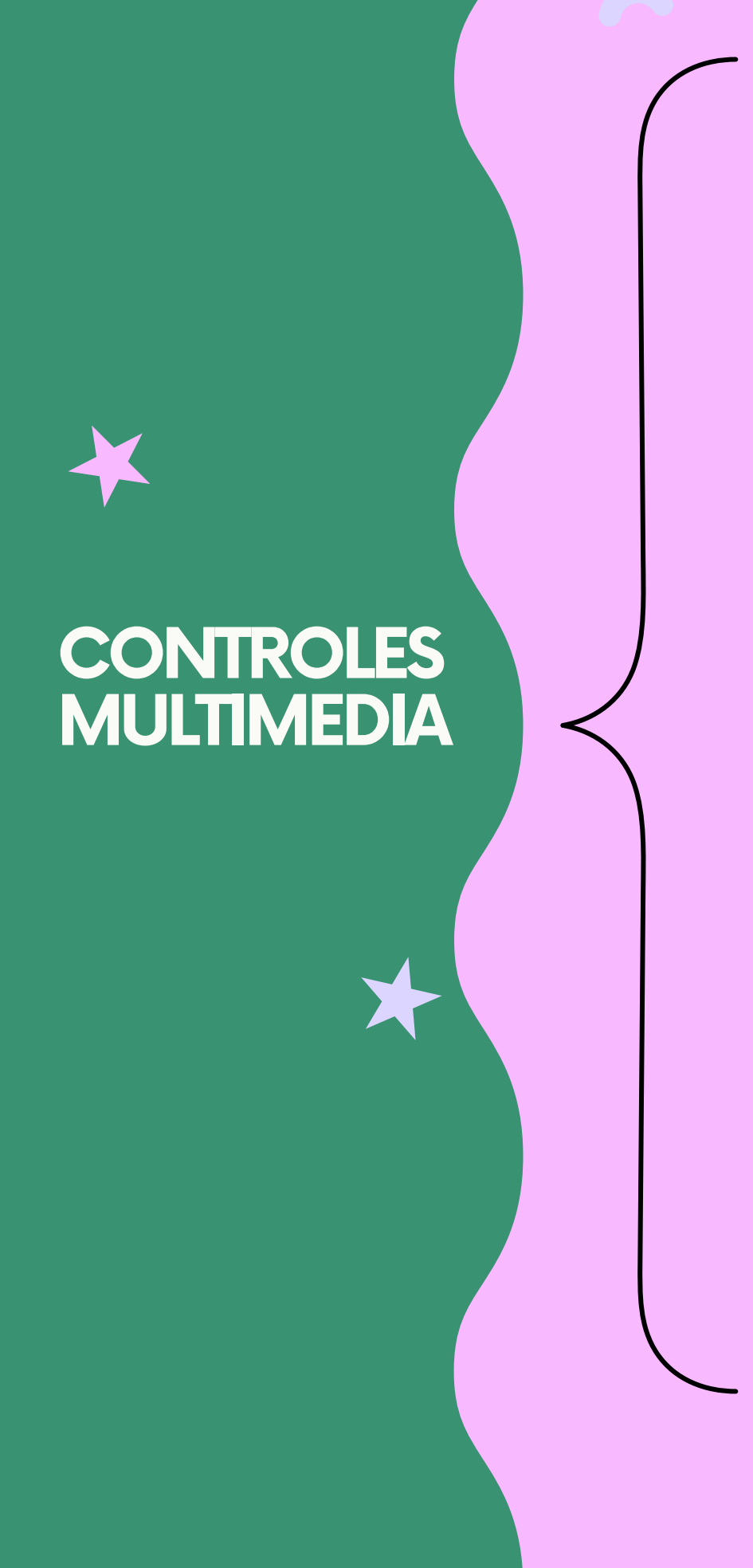

Para controlar cómo se reproduce el vídeo, use las opciones de la pestaña reproducción de la cinta PowerPoint.

2. En herramientas de vídeo, en la pestaña reproducción, en el grupo Opciones de vídeo, en la lista Inicio, seleccione una opción:

sugerencia Reproducir un video a pantalla completa

secuencia

clic en él

Ver una vista previa del vídeo. En la vista Normal, haga clic en el marco del vídeo.. Haga clic en Reproducir.

En Herramientas de vídeo en el grupo Opciones de vídeo de la pestaña Edición, haga clic en Volumen

Reproducir un vídeo en la

automáticamente o al hacer

de

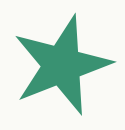

1. En la vista Normal, haga clic en el marco del vídeo de la diapositiva.

clics,

Cambiar el tamaño de un vídeo. Cambiar su tamaño a las dimensiones que desee.

# VNIVERSIDAD DEL SURESTE (2022) ANTOLOGÍA DE COMPUTACIÓN

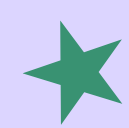

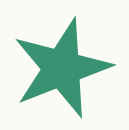

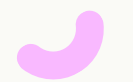